## Pawn Settings.

## In home page, Select Pawn Broking. Fifth menu is Pawn Setting.

| This menu helps you to save the details of Bab |
|------------------------------------------------|
|------------------------------------------------|

| Paw        | n Borrower        | Pledge H-Fo        | rm Pawn Pr | oduct        | Pawn Settir | ngs R      | eport     | Ledger Acc           | ount | Auction              | Pledge Book Ple      | edge Borrower  |                          |           |
|------------|-------------------|--------------------|------------|--------------|-------------|------------|-----------|----------------------|------|----------------------|----------------------|----------------|--------------------------|-----------|
| ADD Delete |                   |                    |            |              |             |            |           |                      |      | Create Pawn Settings | 5                    |                |                          |           |
| SI<br>No   | Bank<br>Name      | Address            | State      | Mobile<br>No | Email       | CI<br>Code | PBL<br>No | Pawn<br>Ticket<br>No | ROI  | Pludg<br>%           | Bank Name*           | MARVEL BANKERS | Address*                 |           |
| 1          | MARVEL<br>BANKERS | #18<br>VIJAYANAGAR | KARNATAKA  |              |             | 0          | 00256     | 0                    | 14   | з                    | Land Mark            |                | State                    | KARNATAKA |
|            |                   | 41H CR055          |            |              |             |            |           |                      |      |                      | Mobile No            |                | Telephone No*            |           |
|            |                   |                    |            |              |             |            |           |                      |      |                      | Email                |                | PBL No*                  |           |
|            |                   |                    |            |              |             |            |           |                      |      |                      | ROP                  | 14             | Pledge %                 | 0         |
|            |                   |                    |            |              |             |            |           |                      |      |                      | Ticket No            | 0              | Estimation Ticket No     | 0         |
|            |                   |                    |            |              |             |            |           |                      |      |                      | Notice Ticket Months | :              | Enable Auto Generated    |           |
|            |                   |                    |            |              |             |            |           |                      |      |                      | Enable SMS           |                | Enable Month Calculation |           |
|            |                   |                    |            |              |             |            |           |                      |      |                      | Enable Footer Value  |                | Enter Message            |           |
|            |                   |                    |            |              |             |            |           |                      |      |                      | Create               |                |                          |           |

Once you enter into this page ,to the right side you have an option to Create Pawn Settings

Here shop name, address, ROI and phone number is Mandatory.

| Create Pawn Settings |                |                          |                              |
|----------------------|----------------|--------------------------|------------------------------|
| Bank Name*           | MARVEL BANKERS | Address*                 | #18 VIJAYANAGAR<br>4TH CROSS |
| Land Mark            |                | State                    | KARNATAKA                    |
| Mobile No            |                | Telephone No*            | 240552                       |
| Email                |                | PBL No*                  | 00256                        |
| ROI*                 | 14             | Pledge %                 | 3                            |
| Ticket No            | 001            | Estimation Ticket No     | 50                           |
| Notice Ticket Months | 3              | Enable Auto Generated    |                              |
| Enable SMS           |                | Enable Month Calculation | <b>S</b>                     |
| Enable Footer Value  |                | Enter Message            |                              |
| 🗸 Create             |                |                          |                              |

Enter the details of Bank and click on **Create**, the following table will filled.

|          | Pawn Settings<br>+ ADD To Delete |                                 |              |              |       |            |           |                      |     |             |         |  |  |
|----------|----------------------------------|---------------------------------|--------------|--------------|-------|------------|-----------|----------------------|-----|-------------|---------|--|--|
| SI<br>No | Bank<br>Name                     | Address                         | State        | Mobile<br>No | Email | CI<br>Code | PBL<br>No | Pawn<br>Ticket<br>No | ROI | Pludge<br>% | Message |  |  |
| 1        | MARVEL<br>BANKERS                | #18<br>VIJAYANAGAR<br>4TH CROSS | KARNATAKA    |              |       | 0          | 00256     | 0                    | 14  | 3           |         |  |  |
|          | 🔒 To                             | Update the E                    | Bank details | ;            |       |            |           |                      |     |             |         |  |  |

Click on the name of the bank.

|        | Pawn Settings<br>+ ADD |                   |                                 |           |              |       |            |           |                      |     |             |  |
|--------|------------------------|-------------------|---------------------------------|-----------|--------------|-------|------------|-----------|----------------------|-----|-------------|--|
| S<br>N | 51<br>Io               | Bank<br>Name      | Address                         | State     | Mobile<br>No | Email | Cl<br>Code | PBL<br>No | Pawn<br>Ticket<br>No | ROI | Pludge<br>% |  |
| 1      |                        | MARVEL<br>BANKERS | #18<br>VIJAYANAGAR<br>4TH CROSS | KARNATAKA |              |       | 0          | 00256     | 0                    | 14  | 3           |  |

To the right side of the page you can see a Display Create Pawn Settings. Enter all the details to be Update and click on **Update**.

| Create Pawn Settings |                |                          |                              |
|----------------------|----------------|--------------------------|------------------------------|
| Bank Name*           | MARVEL BANKERS | Address*                 | #18 VIJAYANAGAR<br>4TH CROSS |
| Land Mark            |                | State                    | KARNATAKA                    |
| Mobile No            | 9944201234     | Telephone No*            | 240552                       |
| Email                |                | PBL No*                  | 00256                        |
| R0I*                 | 14             | Pledge %                 | 3                            |
| Ticket No            | 1              | Estimation Ticket No     | 50                           |
| Notice Ticket Months | 3              | Enable Auto Generated    |                              |
| Enable SMS           |                | Enable Month Calculation |                              |
| Enable Footer Value  |                | Enter Message            |                              |
| OUpdate              |                |                          |                              |

The following table get Updated as shown below

|          | Pawn Settings<br>+ ADD To Delete |                                 |           |                      |  |            |           |                      |     |             |  |  |
|----------|----------------------------------|---------------------------------|-----------|----------------------|--|------------|-----------|----------------------|-----|-------------|--|--|
| SI<br>No | Bank<br>Name                     | Address                         | State     | State Mobile No Emai |  | Cl<br>Code | PBL<br>No | Pawn<br>Ticket<br>No | ROI | Pludge<br>% |  |  |
| 1        | MARVEL<br>BANKERS                | #18<br>VIJAYANAGAR<br>4TH CROSS | KARNATAKA | 9944201234           |  | 0          | 00256     | 0                    | 14  | 3           |  |  |